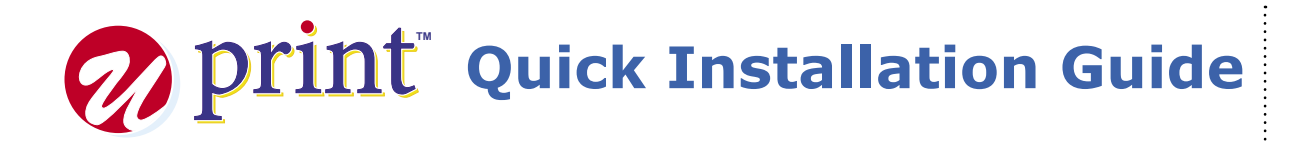

Connect the power cord to the AC adapter.

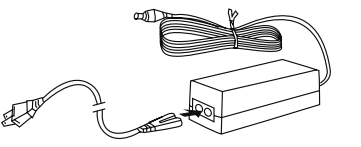

Connect the AC adapter to the printer's AC adapter terminal & plug the power cord into a power socket.

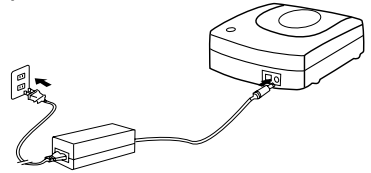

- - Connect the USB cable to the USB port of the PC.

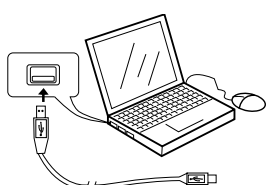

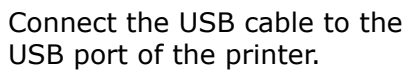

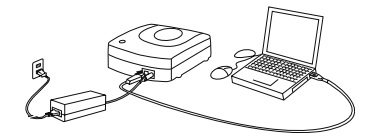

- Do not disconnect the AC Adapter, power cord or USB cable during the printing process as it may cause the printer to malfunction.
- Only use the power cord and AC Adapter supplied with the printer.
- Ensure that you use a standard household power socket rated for the voltage specified on the supplied AC adapter.
- Connect the USB cable directly to the USB port of the PC.
- Connecting through a hub or chaining through another USB device may cause the printer to malfunction.

5 Insert CD-ROM in your PC. (If auto run is disabled, open Windows Explorer and click the CD icon.)

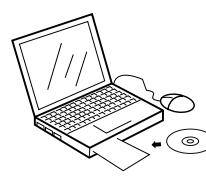

- Follow the instructions on the 6 PC and install the software.
- Restart the computer and double-click the

icon to start the application.

## **Installing Cartridge**

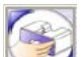

- Click the 'Change Cartridge' icon on the CD/DVD Application Window to open a new Window called "Change Cartridge Wizard".
- 2 Click on the change called j to have the cartridge holder moved to Click on the "Change Cartridge" button the change cartridge position.

Change Cartridge

Open the printer access door.

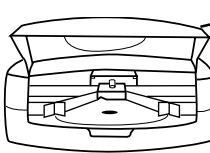

Position the ribbon cartridges so that the ribbon passes under the cartridge bar.

Access door

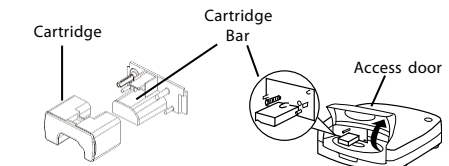

Press the ribbon cartridge against the back carriage until the cartridge is in line with the cartridge bar.

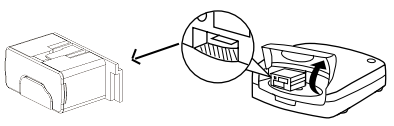

Click the **OK** button on the cartridge 6 dialogue box and the cartridge will move back to the home position, or "Cancel" to exit. Then close the printer access door.